## 关于 BIM 毕设广联达加密锁管理办法

全国高校 BIM 毕业设计自开展以来,得到了业内广泛的认可和大力的支持。随着参赛 院校和团队数量的持续增多,为便于加密锁的统一管理,广联达科技股份有限公司正式出台 了《BIM 毕设广联达加密锁管理办法》,具体内容如下:

 参与 BIM 毕设所下发的加密锁属于贵重物品,由大赛组委会在毕设活动期间借与各参 赛院校及团队完成 BIM 毕设作品,加密锁授权时间为每年的 11-12 月份至次年的 6 月份。
 广联达公司委托领到加密锁的指导老师作为加密锁的专门负责人,每个二级院系有且仅 有一人,主要负责加密锁的统一管理,领到锁的指导老师须将借锁一事告知院系相关领导。
 参赛的团队如需使用,需向该负责人借锁,并在使用过程中注意保管、珍惜与爱护。

3、 该加密锁属借用,暂不收回,主要作为每届毕设的指定用锁,请负责人妥善保管。当每届毕设启动后,加密锁会统一激活,故不会再次邮寄。

4、因故无法参加下一届BIM毕设活动,请将该锁寄回给广联达公司,以供其他院校继续使用。如参赛院系所报团队连续两届未提交BIM毕设作品,同样也需要将该锁寄回给广联达公司。如未寄回,将按照加密锁丢失处理。邮寄地址:北京市海淀区中关村软件园二期广联达大厦,联系人:李思康,电话:010-56616357。

5、关于加密锁丢失处理办法:如果在领到加密锁期间,参赛院校丢失加密锁,每把锁需支付广联达公司1000元人民币,作为赔偿金。广联达公司会在收到赔偿金后10个工作日内进行新的加密锁发放及发票的邮寄,同时丢失的加密锁将会被注销,无法继续使用。 开户行及账号:中国建设银行北京中关村软件园支行 1100 1125 7000 5900 0858
6、加密锁操作手册详见附件一,如在绑定过程中遇到问题无法解决,请队长在 BIM 毕设QQ 群里联系加密锁管理员。

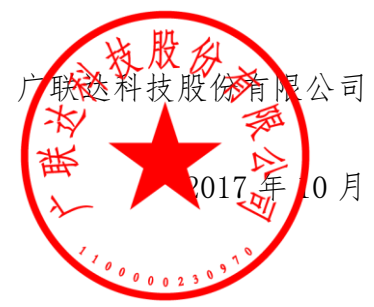

附件一:

【加密锁说明】

BIM毕设发放的加密锁为广联达授权网络锁(20节点),该加密锁需要联网绑定电脑,绑定后不需要联网也可使用。换电脑需要先在该台电脑解绑,再在新的电脑绑定,解 绑和绑定过程中均需联网,使用过程中无需联网,具体操作详见下文。

【操作步骤】—适用于旧版加密锁驱动 V3.8.380

- 1、将加密锁插在已经安装了广联达加密锁驱动的电脑上;
- 2、点击"开始菜单",找到"广联达加密锁程序"→"授权服务控制程序"→"授权管理"→"绑定授权";

| [學 广联达授权服务控制程序 v3.6.330.2836     [□ □ ■ × ■     [□ ■ × ■     [□ ■ × ■     [□ ■ × ■     [□ ■ × ■     [□ ■ × ■     [□ ■ × ■     [□ ■ × ■     [□ ■ × ■     [□ ■ × ■     [□ ■ × ■     [□ ■ × ■     [□ ■ × ■     [□ ■ × ■     [□ ■ × ■     [□ ■ × ■     [□ ■ × ■     [□ ■ × ■     [□ ■ × ■     [□ ■ × ■     [□ ■ × ■     [□ ■ × ■     [□ ■ × ■     [□ ■ × ■     [□ ■ × ■     [□ ■ × ■     [□ ■ × ■     [□ ■ × ■     [□ ■ × ■     [□ ■ × ■     [□ ■ × ■     [□ ■ × ■     [□ ■ × ■     [□ ■ × ■     [□ ■ × ■     [□ ■ × ■     [□ ■ × ■     [□ ■ × ■     [□ ■ × ■     [□ ■ × ■     [□ ■ × ■     [□ ■ × ■     [□ ■ × ■     [□ ■ × ■     [□ ■ × ■     [□ ■ × ■     [□ ■ × ■     [□ ■ × ■     [□ ■ × ■     [□ ■ × ■     [□ ■ × ■     [□ ■ × ■     [□ ■ × ■     [□ ■ × ■     [□ ■ × ■     [□ ■ × ■     [□ ■ × ■     [□ ■ × ■     [□ ■ × ■     [□ ■ × ■     [□ ■ × ■     [□ ■ × ■     [□ ■ × ■     [□ ■ × ■     [□ ■ × ■     [□ ■ × ■     [□ ■ × ■     [□ ■ × ■     [□ ■ × ■     [□ ■ × ■     [□ ■ × ■     [□ ■ × ■     [□ ■ × ■     [□ ■ × ■     [□ ■ × ■     [□ ■ × ■     [□ ■ × ■     [□ ■ × ■     [□ ■ × ■     [□ ■ × ■     [□ ■ × ■     [□ ■ × ■     [□ ■ × ■     [□ ■ × ■     [□ ■ × ■     [□ ■ × ■     [□ ■ × ■     [□ ■ × ■     [□ ■ × ■     [□ ■ × ■     [□ ■ × ■     [□ ■ × ■     [□ ■ × ■     [□ ■ × ■     [□ ■ × ■     [□ ■ × ■     [□ ■ × ■     [□ ■ × ■     [□ ■ × ■     [□ ■ × ■     [□ ■ × ■     [□ ■ × ■     [□ ■ × ■     [□ ■ × ■     [□ ■ × ■     [□ ■ × ■     [□ ■ × ■     [□ ■ × ■     [□ ■ × ■     [□ ■ × ■     [□ ■ × ■     [□ ■ × ■     [□ ■ × ■     [□ ■ × ■     [□ ■ × ■     [□ ■ × ■     [□ ■ × ■     [□ ■ × ■     [□ ■ × ■     [□ ■ × ■     [□ ■ × ■     [□ ■ × ■     [□ ■ × ■     [□ ■ × ■     [□ ■ × ■     [□ ■ × ■     [□ ■ × ■     [□ ■ × ■     [□ ■ × ■     [□ ■ × ■     [□ ■ × ■     [□ ■ × ■     [□ ■ × ■     [□ ■ × ■     [□ ■ × ■     [□ ■ × ■     [□ ■ × ■     [□ ■ × ■     [□ ■ × ■     [□ ■ × ■     [□ ■ × ■     [□ ■ × ■     [□ ■ × ■     [□ ■ × ■     [□ ■ × ■     [□ ■ × ■     [□ ■ × ■     [□ ■ × ■     [□ ■ × ■     [□ ■ × ■     [□ ■ × ■     [□ ■ × ■     [□ ■ × ■     [□ ■ × ■ |                                                                |
|----------------------------------------------------------------------------------------------------|----------------------------------------------------------------|
|                                                                                                    | 请选择要操作的加密读: 单机企业统 10217644 《 27 记载案》<br>注意:陆枝加密统后,请占击"被索"扶彻查找谈 |
|                                                                                                    | ● 助定授权<br>要在当前机器使用授权产品<br>差当前模权缺未分配用户,请联系管理员分<br>定使权效。         |
|                                                                                                    |                                                                |
|                                                                                                    | 本的机器的产品信息将回收。忽将不能继续他用线仅产品:<br>虽(1)                             |
| 自动刷新服务状态 关于 遇出                                                                                                    | 一一一一一一一一一一一一一一一一一一一一一一一一一一一一一一一一一一一一一                          |

点击"开始菜单",找到"广联达加密锁程序"→"查看已购产品程序",能正常显示加密锁中的产品,表示该加密锁已绑定这台电脑;

| ····································· |      |    | ×2:<br>¥ X | 単切正虹映 |            | 注意: 插拔加密锁后,请点击"搜索"找钮查找锁                                      |      |  |  |
|---------------------------------------|------|----|------------|-------|------------|--------------------------------------------------------------|------|--|--|
| 名称                                    | ID   | 类型 | 节点数        | 可用小时  | <u>ئ</u> ^ | 排定授収 更在当前扣発伸田透ね产品                                            |      |  |  |
| ــــــــــــــــــــــــــــــــــــ  | 209  | 程序 | 1-0        | -     | 2015       | 若当前授权锁未分配用户,请联系管理员分                                          | 授权   |  |  |
| ☞ 广联达BIM钢筋算量软件GGJ                     | 245  | 程序 | 1-0        | -     | 2015       | 1. 1. 1. 1. 1. 1. 1. 1. 1. 1. 1. 1. 1. 1                     | _    |  |  |
| ☞ 广联达BIM土建算量软件GCL                     | 438  | 程序 | 1-0        | -     | 2015       | <u> </u>                                                     |      |  |  |
| 💞 广联达电力工程计价软件                         | 470  | 程序 | 1-0        | -     | 2015 =     | 東回收当前机器的搭积产品                                                 |      |  |  |
| 🗭 广联达水利水电计价软件                         | 650  | 程序 | 1-0        | -     | 2015       | 若要在其他机器使用授权产品,请先解除当 编解                                       | 授权   |  |  |
| 🗊 攀洲广达计价软件_安装                         | 659  | 程序 | 1-0        | -     | 2015       | ▲▲▲ 前机器授权                                                    | _    |  |  |
| 🗊 攀洲广达计价软件_市政                         | 660  | 程序 | 1-0        | -     | 2015       | 一确认                                                          |      |  |  |
| 🗭 土建云检查                               | 1084 | 程序 | 1-0        | -     | 2015       |                                                              |      |  |  |
| 🗊 钢筋云检查                               | 1085 | 程序 | 1-0        | -     | 2015       | (1778) 正確の形在 D.3.470.4.4 から近4日の 2.35mm、 4752454日 デー 1554日からな | -    |  |  |
|                                       | 1363 | 程应 | 1-0        | -     | 2011       | ▲ 息将回收,您将不能继续使用授权产品!                                         | 9918 |  |  |

4、解绑同上操作(见上右图),点击"开始菜单",找到"广联达加密锁程序"→"授权服务控制程序"→"授权管理"→"解除绑定"。然后再另一台电脑上绑定即可。

【操作步骤】—适用于新版加密锁驱动 V3.8.536 及以上

- 1、将加密锁插在已经安装了广联达加密锁驱动的电脑上;
- 2、点击"开始菜单",找到"广联达加密锁程序"→"其它"→"服务管理"→"绑定授权";

| ② 广联达新报动 3.8.536.3209 ◆ - ×                                      | ←返回 - ×                                                                                                    |  |  |  |  |
|------------------------------------------------------------------|----------------------------------------------------------------------------------------------------|--|--|--|--|
|                                                                  | () 其他                                                                                                    |  |  |  |  |
| 网络领:PA320141633 (本)<br>() 重新公園 + 用品の販売書<br>() 重新公園 + 用品の販売書      |                                                                                                    |  |  |  |  |
|                                                                  |                                                                                                    |  |  |  |  |
| 住民名:115X-KOTE 19:152146.73.33                                    | 103月128月                                                                                                    |  |  |  |  |
|                                                                  |                                                                                                    |  |  |  |  |
| ■ 限务管理<br>产品管理(P) 接切(L) 編約工具(T) 投型(V) 條約(H)                      | 原稿を描述         ・・・・・・・・・・・・・・・・・・・・・・・・・・・・・・・・・・・・                                                                                                    |  |  |  |  |
| E L <sup>2</sup> 64 2 4 4 4 4 4 4 4 4 4 4 4 4 4 4 4 4 4          |                                                                                                    |  |  |  |  |
| ■ 2 単 単 近 2<br>■ 2 単 単 型 2 単 単 単 一 単 単 単 単 単 単 単 単 単 単 単 単 単 単 単 | Control     Control     Control |  |  |  |  |
|                                                                  | → 通信目<br>→ 通信用・同時の提供には、「「日本工作用が主席」「「日本工作用が主席」」                                                                                                    |  |  |  |  |
| ○ 会省共高: 网络内部税约纳 □只显示使用的产品 □只显示使用的产品 □ 只显示道德的编辑                   |                                                                                                    |  |  |  |  |

3、点击"返回",点击"网络锁: PA00000"→"查看已购产品程序",能正常显示加密锁中的产品,表示该加密锁已绑定这台电脑;

| (2) 广联达新报动 3.8.536.3299                                                                                                    | • - × | ←返回                      |    |      |      |                         | - ×   |
|----------------------------------------------------------------------------------------------------|-------|--------------------------|----|------|------|-------------------------|-------|
|                                                                                                    |       | 广联达网络锁<br>锁号:PA320141633 |    |      |      |                         |       |
| 网络锁: PA320141633 ##                                                                                                    |       | 已购产品(程序4、注意5、规则7)        | /  |      | 全部产品 | R * Q                   | 过峰 清空 |
|                                                                                                    |       | 名称                       | 後型 | ID   | 节点   | 援权起止时间                  | 可用时间  |
|                                                                                                    |       | 計 广联达BIM钢筋算量软件GGJ2013    | 程序 | 245  | 0/20 | 2016-10-20 ~ 2016-12-30 |       |
| $\langle \ \lor \rangle$                                                                                                    |       | □ 广新达BIM土建算量软件GCL2013    | 程序 | 438  | 0/20 | 2016-10-20 ~ 2016-12-30 |       |
|                                                                                                    |       | 111 广新达安装算量GQ12015       | 程序 | 653  | 0/20 | 2016-10-20 ~ 2016-12-30 |       |
|                                                                                                    |       | 广联达土建建模软件                | 程序 | 654  | 0/20 | 2016-10-20 ~ 2016-12-30 |       |
| (HING)                                                                                                    |       | ▶ 北京市建设工程预算定额(2012)      | 定额 | 1427 | 0/20 | 2016-10-20 ~ 2016-12-30 |       |
|                                                                                                    |       | 通用安装工程计量规范-2013          | 定额 | 1699 | 0/20 | 2016-10-20 ~ 2016-12-30 |       |
|                                                                                                    |       | 房屋建筑与装饰工程计量规范-2013       | 定额 | 1701 | 0/20 | 2016-10-20 - 2016-12-30 |       |
| 电脑名:LISK-NOTE IP:192.168.73.23                                                                                                    |       | (建设工程预算过载(测评考试))         | 短额 | 2351 | 0/20 | 2016-10-20 ~ 2016-12-30 |       |
| (a)         (b)         (c)         (c) <td>-</td> <td>《工程清单项目计量规范(测评考试)》</td> <td>定额</td> <td>2352</td> <td>0/20</td> <td>2016-10-20 ~ 2016-12-30</td> <td>- 4</td> | -     | 《工程清单项目计量规范(测评考试)》       | 定额 | 2352 | 0/20 | 2016-10-20 ~ 2016-12-30 | - 4   |
|                                                                                                    |       | 🔯 建设工程工程量清单计价规范计算规则 - 北京 | 规则 | 81   | 0/20 | 2016-10-20 ~ 2016-12-30 | -     |
|                                                                                                    |       | 空装算量地排水专业                | 规则 | 1208 | 0/20 | 2016-10-20 - 2016-12-30 |       |
|                                                                                                    | 其它    | 🔀 安装算量电气专业               | 规则 | 1210 | 0/20 | 2016-10-20 ~ 2016-12-30 |       |

4、解绑同上操作(见上右图),点击"开始菜单",找到"广联达加密锁程序"→"其它"→"服务管理"→"绑定授权"。然后再另一台电脑上绑定即可。